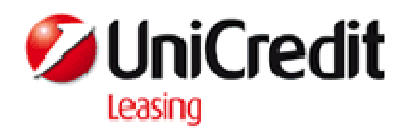

## ИНСТРУКЦИЯ

30

настройка на Adobe Acrobat Reader 7 и Adobe Acrobat Reader 8 при Валидиране на електронно подписани документи В .pdf формат с В-Trust сертификати

www.unicreditleasing.bg

София, ноември 2011 г.

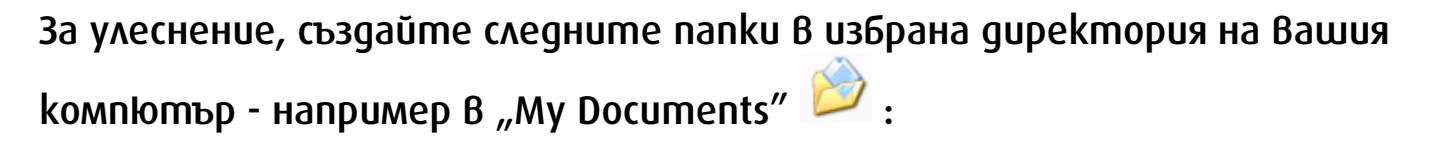

1. CA\_certificates; 2. TCA\_certificates; 3. Windows certificates;

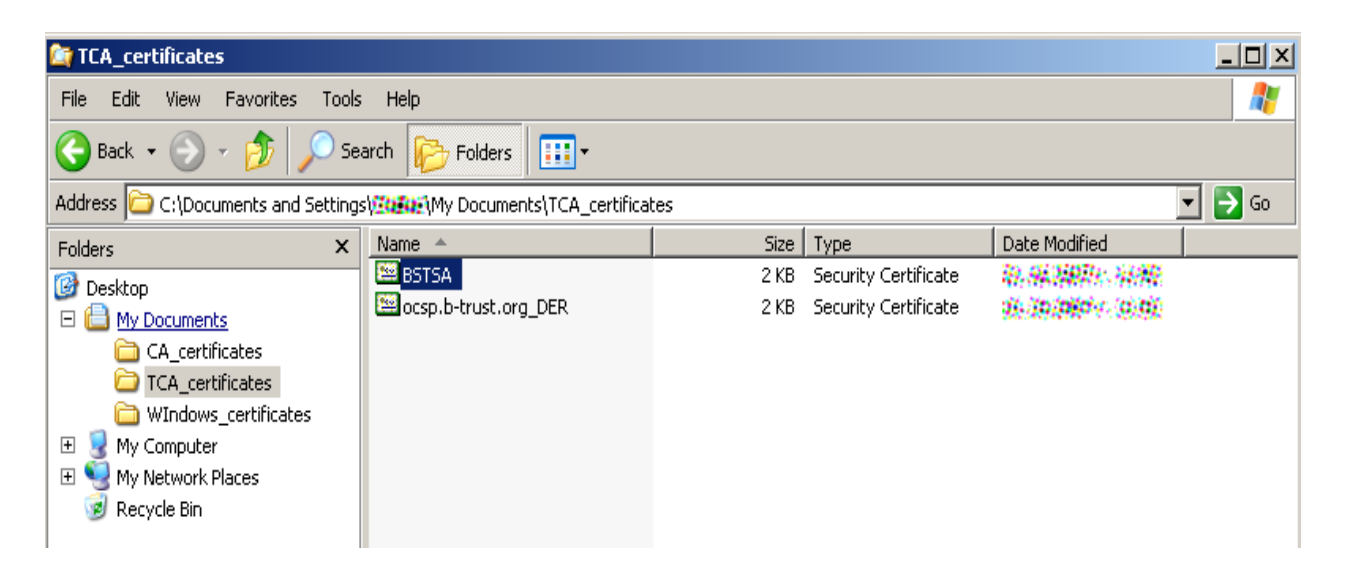

Изтеглете необходимите Ви сертификати от сайта на УниКредит Лизинг и ги запишете в така създадените папки по показания начин:

### <u> 3a Acrobat Reader :</u>

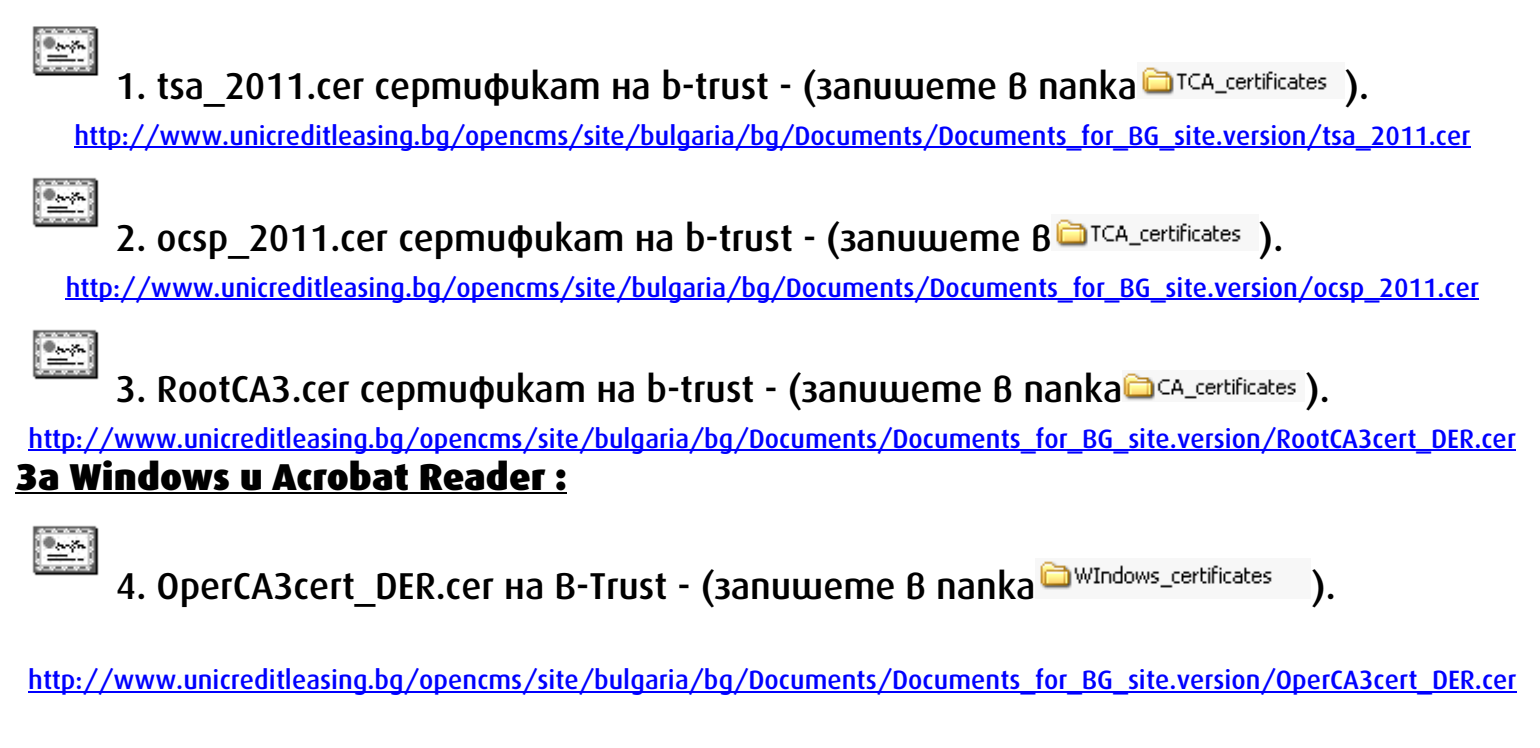

\*\*\*\*

Настройка за Валидиране на електронно подписани .pdf файлове с B-Trust сертификати на Acrobat Reader , използване на Certificate Store.

1. От меню бара избирате *Document – Trusted Identities или Manage Trusted Identities.* 

| Docume              | ept Tools Window Help                                                                                                    | D (1).pdf - Adobe   | Reader               |                           |                                |                                            |                                      |                     |                 |
|---------------------|----------------------------------------------------------------------------------------------------|---------------------|----------------------|---------------------------|--------------------------------|--------------------------------------------|--------------------------------------|---------------------|-----------------|
| Sigr Sec            | n<br>curity                                                                                                    | •                   | Fi                   | nd                        | 1•                             |                                            |                                      |                     |                 |
| S <u>e</u> c<br>Mar | curity Settings<br>nage Trusted Identities                                                                                                    |                     |                      |                           |                                |                                            |                                      |                     |                 |
| Cha                 | ange Accessibility <u>R</u> eading Options                                                                                                    | Shift+Ctrl+5        | у                    | никр                      | ЕДИТ Л                         | изин                                       | НГ АД                                |                     |                 |
| Acc                 | cessibility Setup Assistant                                                                                                    |                     | Адрес<br>онднеция:   | по регистра<br>София п.к. | ция: София п<br>1784, бул. Ца  | і.к.1407,<br>риградск                      | ул. Златен Рог N<br>ко шосе №40, ет. | №22;<br>3, рецепция | 02 9765 100     |
|                     | М.О.Л.                                                                                                    | . Станислав Б       | орисов Та            | нушев, Идеі               | нт. №1218879                   | 948, ДДС                                   | ин вб12188794                        | 18, Ф.Д. №5         | 140/1999 на СГС |
| ФА                  | АКТУРА                                                                                                    | Nº 000#             | 1204HH               |                           |                                |                                            |                                      |                     |                 |
| -                   | ng. Japit Mar (PBRB)                                                                                                    |                     |                      |                           | Hinny Th                       | - Mintelle                                 | 在他们的 行降                              |                     |                 |
| <b>建建设 建建设 计</b> 过程 | na na naganana (13 ta 200<br>16 na gan chianna (13 ta<br>19 na nagan (13 ta 201<br>19 na nagan (13 ta 201<br>19 na na na nangan<br>(14 na na na na na na<br>19 na na na na na na<br>19 na na na na na na<br>19 na na na na na na<br>19 na na na na na na na<br>19 na na na na na na na<br>19 na na na na na na na<br>19 na na na na na na na na na<br>19 na na na na na na na na na na<br>19 na na na na na na na na na na na<br>19 na na na na na na na na na na na na na | 1<br>18639997 - 386 | 62 <del>84</del> 296 | Ħ                         | nggan n<br>dilia ay<br>ya bung | n verspans to<br>Generalise<br>versetet 20 | 5,0002,004,00,00<br>4                |                     |                 |
| #                   |                                                                                                    | Наименов            | ание                 |                           |                                | Кол.                                       | Ед цена                              | Курс                | Стойност в ле   |
|                     |                                                                                                    |                     |                      |                           |                                |                                            |                                      |                     |                 |

2. Избирате *Certificates* от падащото меню на новия прозорец.

| play: Contacts | <u> </u>        |
|----------------|-----------------|
| Contacts       | Add Contacts    |
| Certificates   |                 |
|                | Request Contact |
|                | Details         |
|                | Export          |
|                | Delete          |
|                | New Group       |
|                | New Group.      |

| 3. | Hamuckame | бутона | Add | Contacts |
|----|-----------|--------|-----|----------|
|----|-----------|--------|-----|----------|

| ndy. Teeraneaces |               |                    |                  |
|------------------|---------------|--------------------|------------------|
| ame              | Issuer        | Expires            | Add Contacts     |
| Adobe Root CA    | Adobe Root CA | 2023.01.09 00:07:2 | Request Contact  |
|                  |               |                    | Edit Trust       |
|                  |               |                    | Export           |
|                  |               |                    | Delete           |
|                  |               | 1                  | New Group        |
|                  |               | ]                  | Show Certificate |
| Help             |               |                    | Close            |

## 4. На следващия прозорец натиснете Бутона *"Browse ..."*

| Name                                                  | Email                                                       | Remove |
|-------------------------------------------------------|-------------------------------------------------------------|--------|
|                                                       |                                                             | Browse |
|                                                       |                                                             |        |
|                                                       |                                                             |        |
| rtificates                                            |                                                             |        |
| rtificates<br>his list displays the                   | ertificates associated with the currently selected contact  | 2      |
| rtificates<br>his list displays the<br><b>Subject</b> | certificates associated with the currently selected contact |        |

5. Изберете файла *"RootCA3.cer*", koйmo предварително сте изтеглили от сайта на УниКредит Лизинг и сте записали в nankama <sup>©CA\_certificates</sup> или го свалете от страницата на <u>B-Trust</u> сега: <u>http://www.b-trust.org/certificates/CA\_certificates/RootCA3cert\_DER.cer</u>

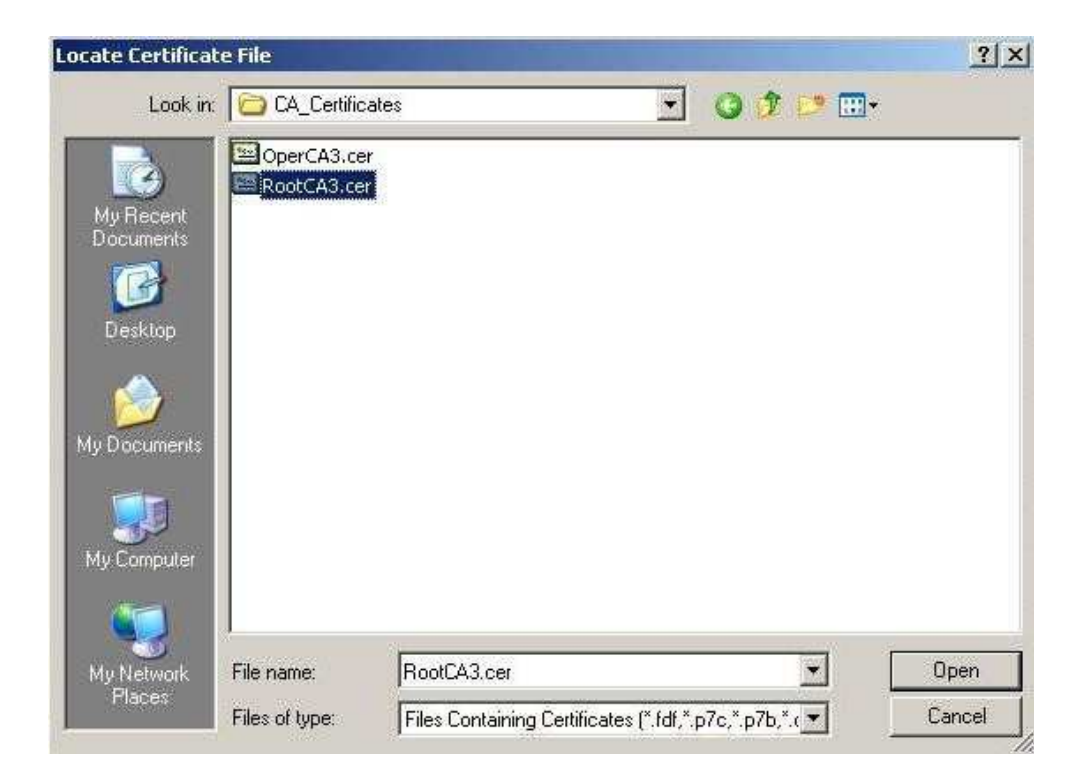

### 6. Кликнете върху името на сертификата в полето "Contacts" и той ще се добави в долното поле - "*Certificates*"

| Name                                           | l E                             | mail                          | Remove  |
|------------------------------------------------|---------------------------------|-------------------------------|---------|
| B-Trust Root C                                 | A - Universal Electronic S      |                               | Browse  |
|                                                |                                 |                               | Search  |
| rtificates                                     |                                 |                               |         |
| rtificates<br>his list displays the            | certificates associated with th | e currently selected contact. |         |
| rtificates<br>his list displays the<br>Subject | certificates associated with th | e currently selected contact. | Details |

7. Mapkupaŭme cepmuфukama в полето *"Certificates"* и натиснете бутона *"Trust"*.

| Vame<br>R Truck Deck CA                        | Ema                               | il                         | Remove  |
|------------------------------------------------|-----------------------------------|----------------------------|---------|
|                                                | - Ohiversal Electronic 5          |                            | Browse  |
|                                                |                                   |                            | Search  |
|                                                |                                   |                            |         |
|                                                |                                   |                            |         |
| tificator                                      |                                   |                            |         |
| tificates<br>is list displays the c            | ertificates associated with the r | urrently selected contact  |         |
| tificates<br>is list displays the c<br>Subject | ertificates associated with the o | urrently selected contact. | Details |
| ficates<br>list displays the c                 | ertificates associated with the o | urrently selected contact. | Tests   |

8. В новия прозорец поставете отметка на отбелязаното място.

| ore contact settings                                |        |       |
|-----------------------------------------------------|--------|-------|
| Certificate Details                                 | -      |       |
| Subject: B-Trust Root CA - Universal Electronic Sig | nature |       |
| Issuer: B-Trust Root CA - Universal Electronic Sign | ature  |       |
| Usage: Sign Certificate (CA), Sign CRL              |        |       |
| Expiration: 2025.05.06 07:47:25 Z                   |        |       |
| Trust Settings                                      |        |       |
| Trust this certificate for:                         |        |       |
| Gignatures and as a trusted root                    |        |       |
| Certified documents                                 |        |       |
| 🗖 Dynamic content                                   |        |       |
| 🗖 Embedded high privilege JavaScript                |        |       |
|                                                     |        |       |
|                                                     |        |       |
|                                                     |        |       |
|                                                     |        |       |
|                                                     |        |       |
| Certificate Details                                 |        |       |
| Help                                                | OK     | Cance |

9. Потвърждавате с "ОК" и "Ітрогт" до връщането в показания подолу прозорец и натискате бутона Add Contacts…

| iplay: | Certificates |                     | <b>_</b>           |                  |
|--------|--------------|---------------------|--------------------|------------------|
| lame   |              | Issuer              | Expires            | Add Contacts     |
| Adob   | ie Root CA   | Adobe Root CA       | 2023.01.09 00:07:2 |                  |
| B-Tru  | ist Root CA  | B-Trust Root CA - U | 2025.05.06 07:47:2 | Request Contact  |
|        |              |                     |                    | Edit Trust       |
|        |              |                     |                    | Export           |
|        |              |                     |                    | Delete           |
|        |              |                     | -                  | New Group        |
|        |              |                     |                    | Show Certificate |
|        |              |                     |                    |                  |

#### 10. На следващия прозорец натиснете бутона "Browse".

| Name                                           | Em                              | ail                         | Remove  |
|------------------------------------------------|---------------------------------|-----------------------------|---------|
|                                                |                                 |                             | Browse  |
|                                                |                                 |                             | Search  |
|                                                |                                 |                             |         |
|                                                |                                 |                             |         |
| rtificates<br>his list displays the            | ertificates associated with the | currently selected contact. |         |
| rtificates<br>his list displays the<br>Subject | ertificates associated with the | currently selected contact. | Details |

11. Изберете файла *"ocsp\_2011.cer"*, koйmo предварително сте изтеглили om сайта на УниКредит Лизинг и сте записали в nankama <sup>□™CA\_certificates</sup> или го свалете om страницата на <u>B-Trust</u> сега: <u>http://www.b-trust.org/certificates/OCSPCert/ocsp\_2011.cer</u>

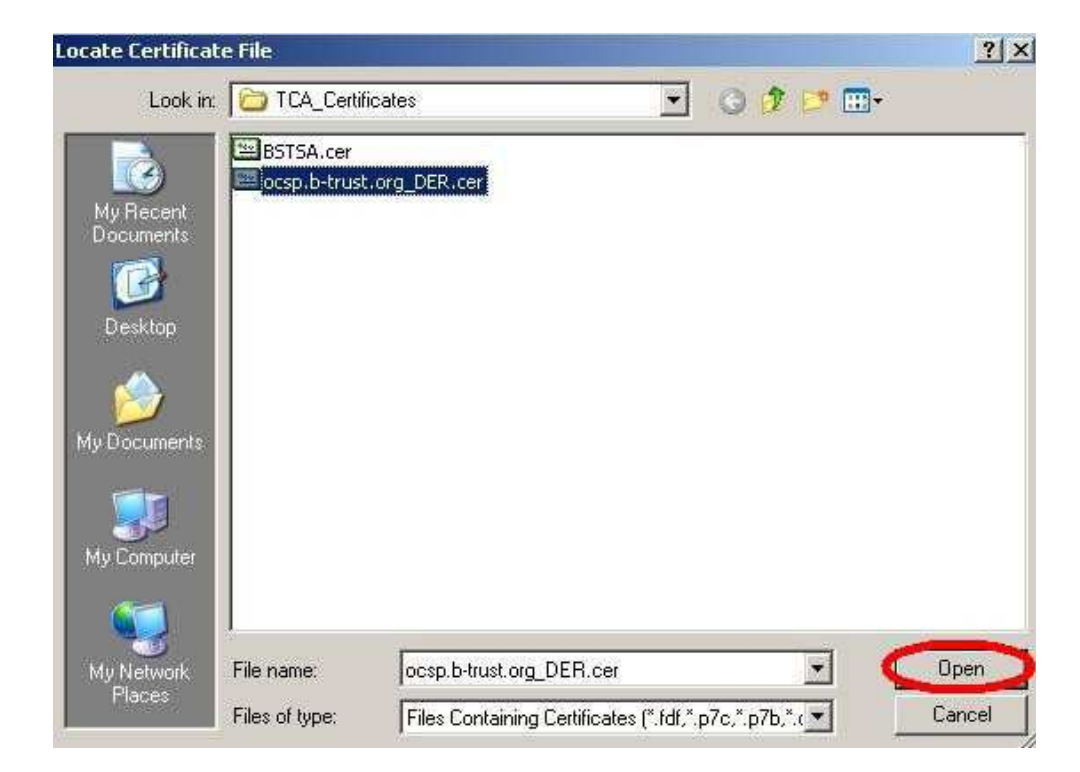

# 12. Кликнете върху името на сертификата в полето "Contacts" и той ще се добави в долното поле - "*Certificates*"

| Name                                                                                  |                      | Email                                                                          | Remove  |
|---------------------------------------------------------------------------------------|----------------------|--------------------------------------------------------------------------------|---------|
| B-Trust Validation Auth                                                               | hority               | ca3@b-trust.org                                                                | Browse  |
|                                                                                       |                      |                                                                                |         |
|                                                                                       |                      |                                                                                | Search  |
|                                                                                       |                      |                                                                                |         |
|                                                                                       |                      |                                                                                |         |
|                                                                                       |                      |                                                                                |         |
| rtificates                                                                            |                      | and and a start of the start of                                                |         |
| rtificates<br>nis list displays the certific                                          | ates associated with | the currently selected contact.                                                |         |
| rtificates<br>nis list displays the certific<br>Subject                               | ates associated with | n the currently selected contact.                                              | Details |
| rtificates<br>nis list displays the certific<br>Subject<br>B-Trust Validation Authori | ates associated with | n the currently selected contact.<br>Expires<br>CA - Univers 28.11.2010 , 14:5 | 1:36    |

13. Маркирайте сертификата в полето "Certificates" и натиснете бутона "Trust".

| Name                             |                        | Email                    |                            | Remove  |
|----------------------------------|------------------------|--------------------------|----------------------------|---------|
| 🗟 B-Trust Validati               | ion Authority          | ca3@b-trust.c            | rg                         | 31      |
|                                  |                        |                          |                            | Browse  |
|                                  |                        |                          |                            | Search  |
|                                  |                        |                          |                            |         |
|                                  |                        |                          |                            |         |
| tificates                        |                        |                          |                            |         |
|                                  |                        |                          |                            |         |
| is list displays the             | certificates associate | d with the currently se  | lected contact.            |         |
| iis list displays the            | certificates associate | d with the currently se  | elected contact.           | T       |
| nis list displays the<br>Subject | certificates associate | ed with the currently se | lected contact.<br>Expires | Details |

14. В новия прозорец поставете отметка на отбелязаното място.

| Subject: B-Trust Validation Aut   | hority <ca3@b-trust< th=""><th>.org&gt;</th><th></th></ca3@b-trust<> | .org> |  |
|-----------------------------------|----------------------------------------------------------------------|-------|--|
| ssuer: B-Trust Root CA - Univ     | ersal Electronic Signa                                               | ture  |  |
| Jsage: Sign transaction, Sign o   | document                                                             |       |  |
| Expiration: 2010.11.28 11:51:     | 36 Z                                                                 |       |  |
| Trust Settings                    |                                                                      |       |  |
| Trust this certificate for:       |                                                                      |       |  |
| ignatures and as a trus           | ted root                                                             |       |  |
| Certified documents               |                                                                      |       |  |
| 🔲 Dynamic content                 |                                                                      |       |  |
| $\square$ Embedded high privilege | JavaScript                                                           |       |  |
|                                   |                                                                      |       |  |
|                                   |                                                                      |       |  |
|                                   |                                                                      |       |  |
|                                   |                                                                      |       |  |
|                                   |                                                                      |       |  |
| Certificate Details               |                                                                      |       |  |

15. Потвърждавате с "ОК" и "Import" до връщането в показания на стъпка 9 прозорец и изпълнявате до стъпка 14 със сертификат "tsa\_2011.cer", който предварително сте изтеглили от сайта на УниКредит Лизинг и сте записали в nankama <sup>¬TCA\_certificates</sup> или го свалете от страницата на <u>B-Trust</u> сега: <u>http://www.b-trust.org/certificates/TSA/tsa\_2011.cer</u>

16. Потвърждавате с "ОК" и "Import" до връщането в показания на стъпка 9 прозорец и изпълнявате до стъпка 14 със сертификат" OperCA3cert\_DER.cer", който предварително сте изтеглили от сайта на УниКредит Лизинг и сте записали в nankama <sup>windows\_certificates</sup> или го свалете от страницата на <u>B-Trust</u> сега: http://www.b-trust.org/certificates/CA\_certificates/OperCA3cert\_DER.cer

17. Потвърждавате промените и затваряте всички отворени менюта до връщането в основния прозорец.

18. Предварително изтегления от страницата на УниКредит Лизинг и записан в nankama <sup>windows\_certificates</sup>, сертификат "OperCA3cert\_DER.cer" на В-Trust трябва да бъде инсталиран и в Windows освен в Adobe Reader. За да го направите кликнете два пъти с мишката върху него. След това натиснете бутон Install Certificate... и следвайте инструкциите. Сертификатът може да бъде изтеглен и от сайта на <u>B-Trust</u> сега: <u>http://www.b-trust.org/certificates/CA\_certificates/OperCA3cert\_DER.cer</u> Преди да започнете настройката виждахте електронния подпис така :

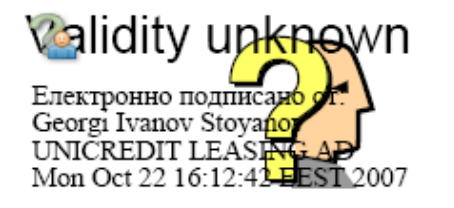

Ако видите такива съобщения - проверете интернет връзката си и/ или преинсталирайте сертификата от т.16 и т.18, кликнете върху подписа: :

Signature Not Verified Електронно подписано от Georgi Ivanov Stovanov UNICREDIT LEASING AD Mon Oct 22 16:12:42 EEST 2007

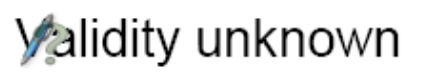

Eлектронно подписано от: Georgi Ivanov Stoyanov UNICREDIT LEASING AD Mon Oct 22 16:12:42 EEST 2007 След настройката Buжgame nognuca maka :

Signature valid

Електронно подписано от Georgi Ivanov Stovanov UNICREDIT LEASING AD Mon Oct 22 16:12:42 SEST 2007

Настройката се извършва еднократно на всеки отделен компютър, който използвате, както и за различните потребители на един и същ компютър. Задължително спазвайте последователността на действията, както е показано в инструкцията!

\*\*\*\*\*

Изтеглете последната Версия на Acrobat Reader от сайта на Adobe Systems Inc.:

Adobe Reader - <u>http://get.adobe.com/reader/</u>

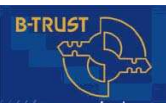

/// trust your business Всички сертификати на Банксервиз АД (B-Trust) kamo gocmaвчик на удостоверителни услуги може да намерите - <u>http://www.b-trust.org/?p=duu\_crl</u> .